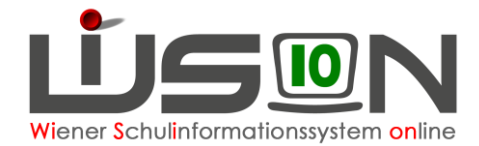

# Beschlüsse erfassen

## Zielgruppe:

Schulleitung

### **Gesetzliche Grundlage:**

Gesetzlich vorgesehene Beschlüsse (Klassenforum, Schulforum bzw. SGA) sind in WiSion<sup>®</sup> zu erfassen. Dazu gehören jene

#### • Im Geschäftsbuch der Schule, z.B.:

§ 63a SCHUG BS21 – Schulautonome Tage§ 63a SCHUG B22 – Schulbezogene Veranstaltung

#### • Im Geschäftsbuch des Kindes, z.B.:

BS3 – Aufsteigen mit Nicht genügend §25/2c SchUG

Beschlüsse sind einerseits für die Erfassung von bestimmten Laufbahneinträgen und andrerseits im Zusammenhang mit dem Zeugnis erforderlich.

### Vorarbeiten in WiSion<sup>®</sup>:

Es sind keine spezifischen Vorarbeiten erforderlich.

### Information:

In WiSion<sup>®</sup> wird zwischen Beschlüssen für die Schule und Beschlüssen für ein Kind unterschieden. Beschlüsse zur Schule werden auf der Registerkarte *G-Buch* (Geschäftsbuch) der Schule erfasst. Beschlüsse zum Kind werden auf der Registerkarte *G-Buch* (Geschäftsbuch) des Kindes erfasst. Hinweis: Einträge im Geschäftsbuch werden automatisch angelegt, wenn z.B.:

- ein Arbeitsablauf vorliegt
- eine Datenänderung vorliegt (historisch), welche einen Geschäftsbucheintrag verlangt
- ein Laufbahneintrag für einen Schülerdatensatz erfolgte
  - ein Beschluss erfasst wurde

Sind gleiche Beschlüsse mehrfach erfasst, kann das ignoriert werden. Angelegte Beschlüsse können nicht gelöscht werden. Fehlende Beschlüsse können jederzeit nacherfasst werden.

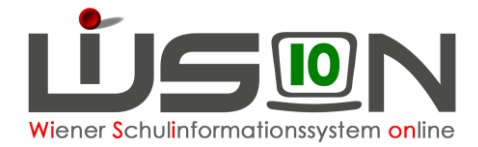

### Beschlüsse zur Schule

Menüpunkt Schulen  $\rightarrow$  Untermenüpunkt Schulliste  $\rightarrow$  Schaltfläche Filter anwenden  $\rightarrow$  SKZ anklicken

- → Registerkarte G-Buch (Geschäftsbuch) auswählen → Schaltfläche Beschluss anlegen "
- → "Hakerl" vor den zu erfassenden Beschluss setzen (es können auch mehrere Beschlüsse auf einmal erfasst werden)
- $\rightarrow$  eventuell Anmerkung eintragen  $\rightarrow$  Beschlussdatum eingeben
- → Schaltfläche Anlegen klicken → Schaltfläche Schließen

| Bezeichnung                         |                                    | Тур                                   | Datum von/bis | Geschäftszahl   | Drucksorten           |  |  |  |  |
|-------------------------------------|------------------------------------|---------------------------------------|---------------|-----------------|-----------------------|--|--|--|--|
|                                     |                                    | · · · · · · · · · · · · · · · · · · · | 04.09.2017 📩  |                 | Zeitbestätigung       |  |  |  |  |
|                                     |                                    |                                       | 02.09.2018 💳  |                 | Drucken               |  |  |  |  |
| Filter anwenden Filter zurücksetzen |                                    |                                       |               |                 |                       |  |  |  |  |
|                                     |                                    | Beschlüsse                            |               |                 |                       |  |  |  |  |
|                                     | Bezeichnung ÷                      | Typ ¢                                 | Datum ÷       | Geschäftszahl ÷ | Beschluss anlegen     |  |  |  |  |
| A                                   | BS22 - Schulbezogene Veranstaltung | Beschluss                             | 02.10.2017    | 916062/310504   | Arbeitsablauf         |  |  |  |  |
| _                                   |                                    |                                       |               |                 |                       |  |  |  |  |
| A                                   | BS21 - Schulautonome Tage          | Beschluss                             | 02.10.2017    | 916062/310503   |                       |  |  |  |  |
| A                                   | BS24 - Schulveranstaltung          | Beschluss                             | 21.09.2017    | 916062/294002   | Arbeitsablauf starten |  |  |  |  |

#### Beschlüsse zum Kind:

Menüpunkt Schüler/innen  $\rightarrow$  Untermenüpunkt Stand aktuell  $\rightarrow$  auf das Kind filtern  $\rightarrow$  Klick auf die Schüler-Nr.  $\rightarrow$  Registerkarte *G-Buch* auswählen

| Beschlüsse      |              | → Grem   | $\rightarrow$ Gremium, Bezeichnung und Beschlussdatum erfassen |                               |                  |           |  |
|-----------------|--------------|----------|----------------------------------------------------------------|-------------------------------|------------------|-----------|--|
| Gremium         | § 57 SCHUG 🗸 | → Schal  | tfläche                                                        | Beschluss anlegen             | klicken. Fenster | schließen |  |
| Bezeichnung     |              |          |                                                                |                               |                  |           |  |
| beschlossen am  | 29.11.2017 📰 |          |                                                                |                               | ×                |           |  |
| Beschluss anleg |              | F26.0041 |                                                                |                               |                  |           |  |
|                 |              | U        | Beschlus                                                       | s/Beschlüsse wurden erstellt! |                  |           |  |
|                 |              |          |                                                                |                               |                  |           |  |
|                 |              |          |                                                                |                               | Schließen        |           |  |

Gremien: § 5/2 SCHUG Voraussetzungen für die Aufnahme als außerordentlicher Schüler § 57 SCHUG Zuständigkeit von Lehrerkonferenzen § 63a SCHUG Entscheidungen Klassenforum, Schulforum

#### A) Beispiel zur VS

BS2 - Aufnahmevoraussetzung für AHS § 40/1 SchOG

Ein Kind, das in D und M die Note *Sehr gut* oder *Gut* hat, erhält automatisch die AHS-Reife. Hat ein Kind in D und/oder M die Note *Befriedigend*, kann die Schulkonferenz die AHS-Reife aussprechen. In diesem Fall muss in WiSion<sup>®</sup> im G-Buch des Kindes der Beschluss BS2 erfasst werden.

#### **B)** Beispiele zur NMS

BS14 - Er/Sie erfüllt die Voraussetzungen f
ür die Aufnahme in den I. Jahrgang einer berufsbildenden h
öheren Schule.
 Sind die Zeugnisnoten f
ür das Jahres- und Abschlusszeugnis in D, M und E vertieft und positiv, wird im Zeugnis automatisch die Klausel BS14 eingetragen, wenn alle anderen Gegenst
ände positiv beurteilt sind.

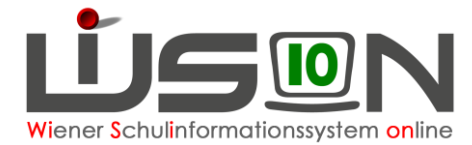

Ist in **einem** der Gegenstände D, M, E eine grundlegende Beurteilung mit den Noten *Befriedigend* oder *Genügend* vorhanden, kann die Klassenkonferenz diese Klausel beschließen. Im G-Buch des Kindes **muss dann der Beschluss für die Klausel BS14 erfasst werden**, damit die Klausel im Zeugnis aufscheint.

BS15 - Er/Sie erfüllt die Voraussetzungen für die Aufnahme in die 5. Klasse der allgemein bildenden höheren Schule.

Sind die Zeugnisnoten für das Jahres- und Abschlusszeugnis in D, M und E vertieft und positiv, wird im Zeugnis **automatisch** die Klausel BS15 eingetragen, wenn alle anderen Gegenstände positiv beurteilt sind.

Ist in **einem** der Gegenstände D, M, E eine grundlegende Beurteilung mit den Noten *Befriedigend* oder *Genügend* vorhanden, kann die Klassenkonferenz diese Klausel beschließen. Im G-Buch des Kindes **muss dann der Beschluss für die Klausel BS15 erfasst werden**, damit die Klausel im Zeugnis aufscheint.

BS28 - Er/Sie erfüllt die Voraussetzungen für die Aufnahme in die 1. Klasse einer mindestens dreijährigen berufsbildenden mittleren Schule.
 Sind die Zeugnisnoten für das Jahres- und Abschlusszeugnis in D, M, E mit maximal

Befriedigend in der grundlegenden Beurteilung erfasst und

- sind die restlichen Gegenstände mit höchstens *Befriedigend* beurteit, wird im Zeugnis **automatisch** die Klausel BS28 eingetragen.

- ist **einer** der restlichen Gegenstände mit *Genügend* beurteilt, kann die Klassenkonferenz diese Klausel beschließen. Im G-Buch des Kindes **muss dann der Beschluss BS28 erfasst werden**, damit die Klausel im Zeugnis aufscheint.